# Logiciels Tableurs - OO Calc III

# Fonction SI, formatage conditionnel, Diagrammes et mise en page

# 1 La fonction SI

# 1.1 SI simple

La fonction SI permet de choisir entre 2 valeurs ou calculs (au moins) pour déterminer la valeur d'une cellule. Elle attend 3 arguments :

- $-\,$ un test généralement sous la forme d'une comparaison entre 2 valeurs
- $-\,$ une valeur ou un calcul à effectuer si le test <br/>est vrai
- -une valeur ou un calcul à effectuer dans le cas contraire (si le test n'est pas vrai)

Un test consiste généralement à comparer 2 valeurs sous forme de références de cellules ou de valeurs fixes (littérales). Les opérateurs relationnels suivants mettent en relation 2 valeurs pour les comparer :

| Opérateur | Signification       |
|-----------|---------------------|
| =         | égal à              |
| <         | inférieur à         |
| <=        | inférieur ou égal à |
| >         | supérieur à         |
| >=        | supérieur ou égal à |
| <>        | différent de        |

| Assistant Fonction            |                                                                                                    |
|-------------------------------|----------------------------------------------------------------------------------------------------|
| Fonctions Structure           | SI Vésultat de la fonction 1                                                                                                    |
| Structure                     | Spécifie un test logique à effectuer.<br>Test (requis)<br>Toute valeur ou expression dont le résultat peut être VRAI ou FAUX.<br>Iest fx A2 <b2<br>Valeur_si_vrai<br/>Valeur_si_faux fx B2<br/>Queur_si_faux B2<br/>Queur_si_faux B2</b2<br> |
| Matri <u>c</u> e <u>A</u> ide | Formule  Résultat    = SI(A2 < B2; A2; B2)    =    Annuler    <    Précédent    Suivant >>    OK                                                                                                    |
|                               |                                                                                                    |
| A B                           | C valeur de C                                                                                                    |
|                               | $=SI(A1 < B1; A1; B1) \qquad 1$                                                                                                    |
| 2  2  1                       | I = SI(A2 < B2; A2; B2) 1                                                                                                    |

La formule de la colonne C détermine la plus petite des 2 valeurs soit celle de A ou celle de B.

### 1.2 SI imbriqués

La fonction SI peut être à nouveau utilisée à l'intérieur d'un premier SI, dans l'une ou l'autre (ou les 2) des valeurs. Par exemple, pour déterminer une appréciation en fonction d'une note :

- $-\,$ Si la note est inférieure à 10  $\,$
- Alors (cas où la note est inférieur à 10)
  - Si la note est inférieure à 5
  - Alors l'appréciation est "très insuffisant"

- Sinon l'appréciation est "insuffisant" Sinon (cas où la note n'est pas inférieure à 10) Si la note est inférieure à 15 Alors l'appréciation est "moyen" - Sinon l'appréciation est "bien" La note se trouvant en A1, cela sera traduit par : =SI(A1<10 ; ALORS (=dans le cas où A1<10 est VRAI) SI(A1<5 ; ALORS (=dans le cas où A1<5 est VRAI) "très insuffisant" ; SINON (=dans le cas où A1<5 N'est PAS VRAI) "insuffisant" ) SINON (=dans le cas où A1<10 N'est PAS VRAI) SI(A1<15 ; ALORS (=dans le cas où A1<15 est VRAI) "moven" ; SINON (=dans le cas où A1<15 N'est PAS VRAI) "bien"

)

Soit :

=SI(A1<10;SI(A1<5;"très insuffisant";"insuffisant");SI(A1<15;"moyen";"bien"))

## 2 La mise en forme conditionnelle

La mise en forme conditionnelle (ou formatage conditionnel) consiste à déterminer l'apparence d'une cellule (son style) en fonction de certaines conditions relatives à sa valeur.

Alors que la fonction SI s'attache à déterminer le contenu de la cellule (sa valeur), la mise en forme conditionnelle s'attache à déterminer son apparence (Attention, il n'y a aucune relation entre les 2 : SI est une fonction, la mise en forme conditionnelle est un outil du tableur).

Par exemple : si la valeur de la cellule est inférieure à 10, appliquer un arrière plan rouge.

La mise en forme conditionnelle nécessite la création préalable de styles de cellules.

#### Pour créer un style de cellule

- afficher la fenêtre des styles (touche F11 ou menu Format Style et formatage)
- clic-droit sur un style de base (Standard, par exemple), puis Nouveau
- donner un nom significatif au style (par exemple : negatif, inferieurA5, etc.)
- modifier les propriétés souhaitées, puis OK pour valider

#### Pour appliquer une mise en forme conditionnelle

- sélectionner la plage des cellules concernées
- menu Format Formatage conditionnel
- déterminer de 1 à 3 possibilités de mise en forme :
  - sélectionner la condition à appliquer à la valeur de la cellule
  - sélectionner le style à appliquer quand cette condition est vraie pour la cellule
- puis **OK** pour valider

#### 3 Les diagrammes

Un tableur permet d'illustrer très facilement les données avec des diagrammes, plus visuels que des tableaux de données.

Plusieurs éléments interviennent dans la composition d'un diagramme :

– le choix du type de diagramme :

- courbes pour comparer des évolutions dans le temps
- $diagrammes\ en\ barres\ pour\ comparer\ des\ valeurs$
- $diagrammes\ en\ secteur\ pour\ comparer\ des\ proportions\ relatives$
- la plage des données du diagramme : plage des nombres qui vont constituer le diagramme ainsi que les étiquettes qui vont préciser la signification des valeurs du diagrammes (axes X, abscisse, et Y, ordonnée)
- autres éléments du diagramme : titre, légende, etc.
- L'assistant diagramme permet la construction automatisée des diagrammes simples.

### Pour insérer un diagramme

- sélectionner la plage de données à utiliser : cette plage devra englober les valeurs à représenter mais aussi les étiquettes liées à ces valeurs (intitulés des colonnes et/ou des lignes)
- menu Insertion Diagramme (ou cliquer sur l'icône correspondante)
- choisir le type de diagramme, puis  ${\bf Suivant}$
- l'assistant a détecté la plage des valeurs et également si la première ligne et/ou la première colonne comportaient des étiquettes liées aux données : corriger éventuellement, puis **Suivant**
- les différentes plages de noms et valeurs peuvent être encore ajustées ici, puis Suivant
- les derniers réglages : titre, position de la légende, puis **Terminer**

Pour supprimer un diagramme

– cliquer à l'extérieur du diagramme

- un simple clic sur le diagramme, puis touche  ${\bf Suppr}/{\bf Del}$  du clavier

Un graphique possède des propriétés permettant de configurer son aspect :

- le cadre entourant le graphique : bordure, remplissage, transparence
- la surface du graphique seul : bordure, remplissage, transparence, axes
- les axes : mise en forme de l'axe (police, échelles des valeurs, etc.)

- la représentation de la série de données : remplissage, transparence, bordure, étiquettes, pourcentage

### Pour personnaliser l'apparence d'un diagramme

- double-clic sur le diagramme pour le sélectionner

chaque élément du diagramme peut être sélectionné par un clic/clic-droit pour accéder aux propriétés spécifiques

# 4 Mise en page

La mise en page permet d'une part la définition de la portion des feuilles de calcul à imprimer et d'autre part, la définition des zones d'entête et de pied de pages, d'orientation, marges, etc.

# Pour définir la zone à imprimer

- sélectionner la plage de cellules qui englobe tout ce qui sera à imprimer
- menu Format Zone d'impression Définir

### Pour définir la mise en page

- menu Format Page ou F11, et choix des styles de page
- -onglet  $\mathbf{Page}$  : orientation, marges, alignement de la zone d'impression
- onglet **Entete de page** : activer et éditer la zone d'entête
- onglet **Pied de Page** : activer et éditer la zone de pied de page
- onglet  ${\bf Classeur}$  : modifier l'échelle pour ajuster à un nombre de pages

# 5 Quelques fonctions de date

Les tableurs disposent de nombreuses fonctions permettant de résoudre toutes formes de problèmes.

Parmi celles-ci, quelques fonctions liées aux dates seront utiles (OO Calc $^1)$  :

<sup>1.</sup> Le tableur Excel offre également de nombreuses fonctions qui, pour certaines, peuvent avoir des noms différents

- DATE(annee; mois; jour) : à partir de 3 nombres (une année, un mois et un jour), cette fonction crée une vraie valeur de date pour le tableur(jour/mois/année)
- **ESTBISSEXTILE**(date) : à partir d?une date (jour/mois/année) renvoie 1 si l'année est bissextile, 0 dans le cas contraire
- JOURSDANSMOIS(date) : à partir d'une date (jj/m/année), renvoie le nombre de jours dans le mois de cette date
  JOURSEM(date; 0) : à partir d'une date (jj/mm/aaaa), renvoie 0 si c'est lundi, 1 pour un mardi, etc.